Cómo registrar calificaciones y asistencia mediante el Auto Servicio de MIUPI

> Purísima Centeno y Noel Motta UPR-Río Piedras

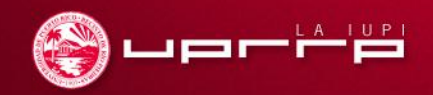

# OBJETIVOS

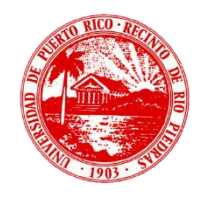

Este taller permitirá al participante:

- Acceder y familiarizarse con el autoservicio de MIUPI.
- Registrar la asistencia de los estudiantes matriculados en una clase.
- Registrar directamente las calificaciones de los estudiantes matriculados.
- Crear y calificar actividades
- Definir curva de evaluación para un curso.
- Registrar calificaciones usando puntuación de actividades y/o curva de evaluación.

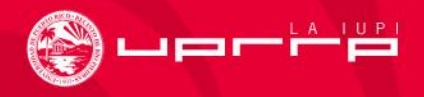

# Temas

### (Seleccione el tema para accederlo)

Accediendo a MIUPI

Programa de Clases y Lista de Estudiantes

<u>Asistencia</u>

**Calificaciones** 

Creación de Actividades

Calificación de Actividades

Configuración de la Curva de Evaluación

Registro de Calificaciones por Vía de Actividades

Enlaces a Demostraciones del Proceso Básico

Entendiendo la Ponderación de Actividades

Enlace a Información Adicional

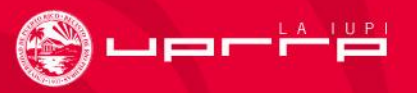

# Accediendo a MIUPI

## 🕙 136.145.180.206/Home.aspx

| Home                          | Register Sea       | rch                                |                     |
|-------------------------------|--------------------|------------------------------------|---------------------|
| Cart D                        | egree Requirements | Inquire Apply Make a Donation View | Student Information |
| Login                         |                    |                                    |                     |
| User Name                     |                    | Login                              |                     |
| Password                      |                    | User Name                          |                     |
| Log In                        |                    | nombre de usuario en               |                     |
| <ul> <li>Forgot My</li> </ul> | y Password         | upr.edu (provisional)              |                     |
|                               |                    | Password                           |                     |
|                               |                    | Campus2012                         |                     |
|                               |                    |                                    |                     |
|                               |                    | Log In                             |                     |
|                               |                    | Forgot My Password                 |                     |

**M**UPI

Acceda pinchando este enlace o escribiendo esa dirección

Catalog

+

Search

Cart Portal Help

# Familiarizándose con la Página Principal

| Home Register Advi<br>Cart Degree Requirements | come NOEL (noel.motta)<br>isin 1 Classes Depar<br>Inquire Apply C         | tment Search My P<br>Checklist Make a Donau                                   | Profile<br>on View Student Informa | ation |
|------------------------------------------------|---------------------------------------------------------------------------|-------------------------------------------------------------------------------|------------------------------------|-------|
| Enlaces de Interés:                            |                                                                           |                                                                               |                                    |       |
| <ul><li>Classes</li><li>My Profile</li></ul>   | Bienvenidos<br>Portal d<br>Universidad de Puerto                          | al<br>ESERVICIOS<br>D Rica Recinto de Río Piedras                             |                                    |       |
|                                                | <ul> <li>Find Courses</li> <li>Register</li> <li>View Schedule</li> </ul> | <ul> <li>Faculty</li> <li>► Student Advising</li> <li>► Class List</li> </ul> |                                    |       |

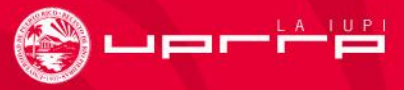

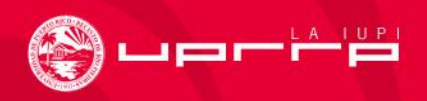

# PROGRAMA DE CLASES Y LISTA DE ESTUDIANTES

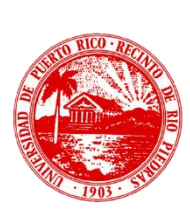

# Familiarizándose con el enlace: "Classes"

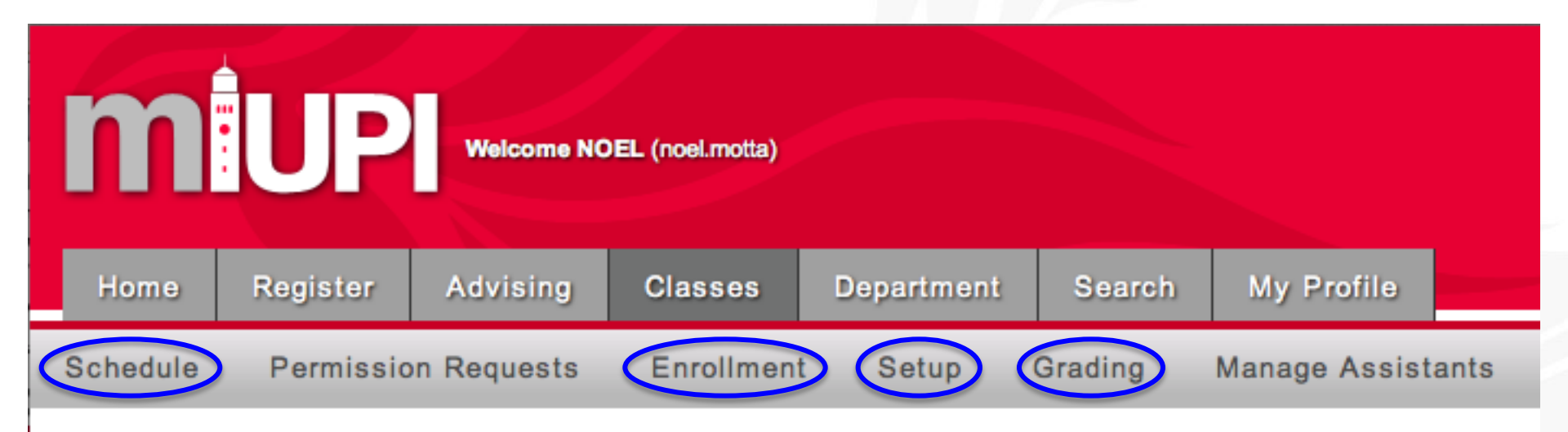

Enlaces de Interés:

Schedule: Accede a programa de clases del profesor
Enrollment: Accede a lista de estudiantes por curso
Setup: Crea actividades y define curva de evaluación
Grading: Registra asistencia y calificaciones

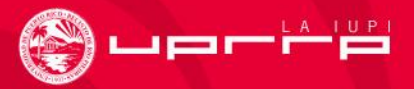

## Acceso a Página "Schedule"

Horario del Docente o Programa de Clases

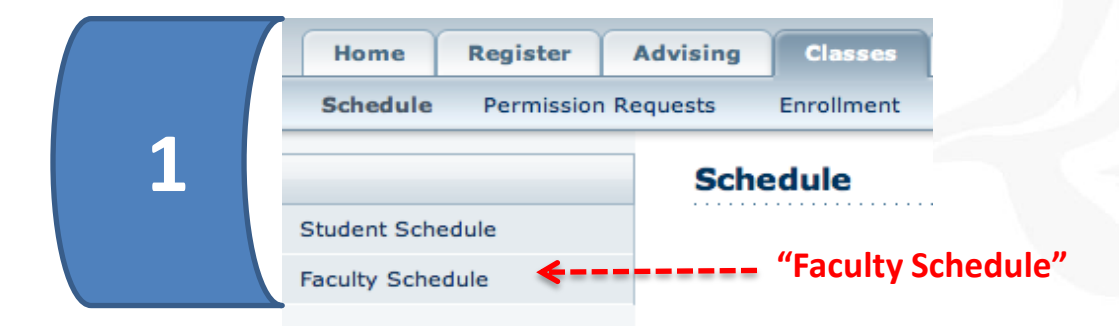

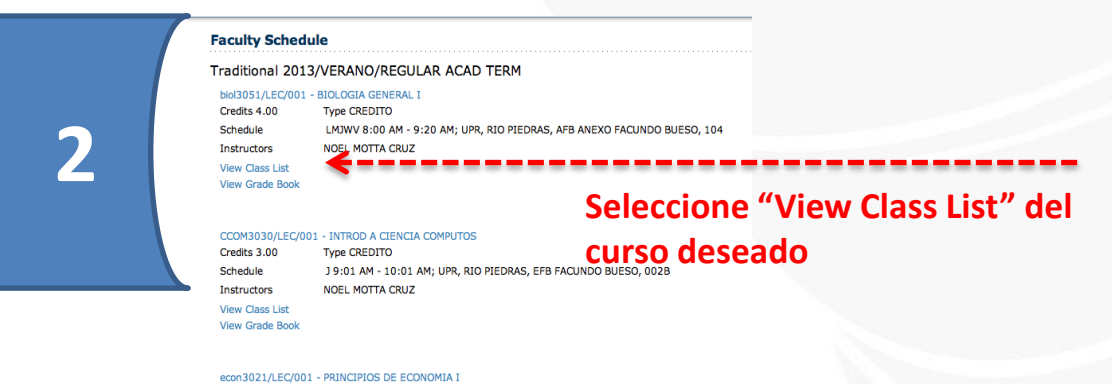

 
 aconsol/1/LEC/UG1 - MAIICIPIOS DE ECONOMIA I Credits 3:00
 Type CREDITO

 Schedule
 \$ 7:00 AM - 8:00 AM; UPR, RIO PIEDRAS, ARQ ARQUITECTURA, 101

 Instructors
 NOEL MOTTA CRUZ

 View Crade Book
 View Crade Book

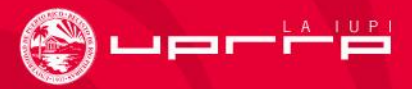

## Acceso a Página de "Enrollment"

Lista de Estudiantes por Curso

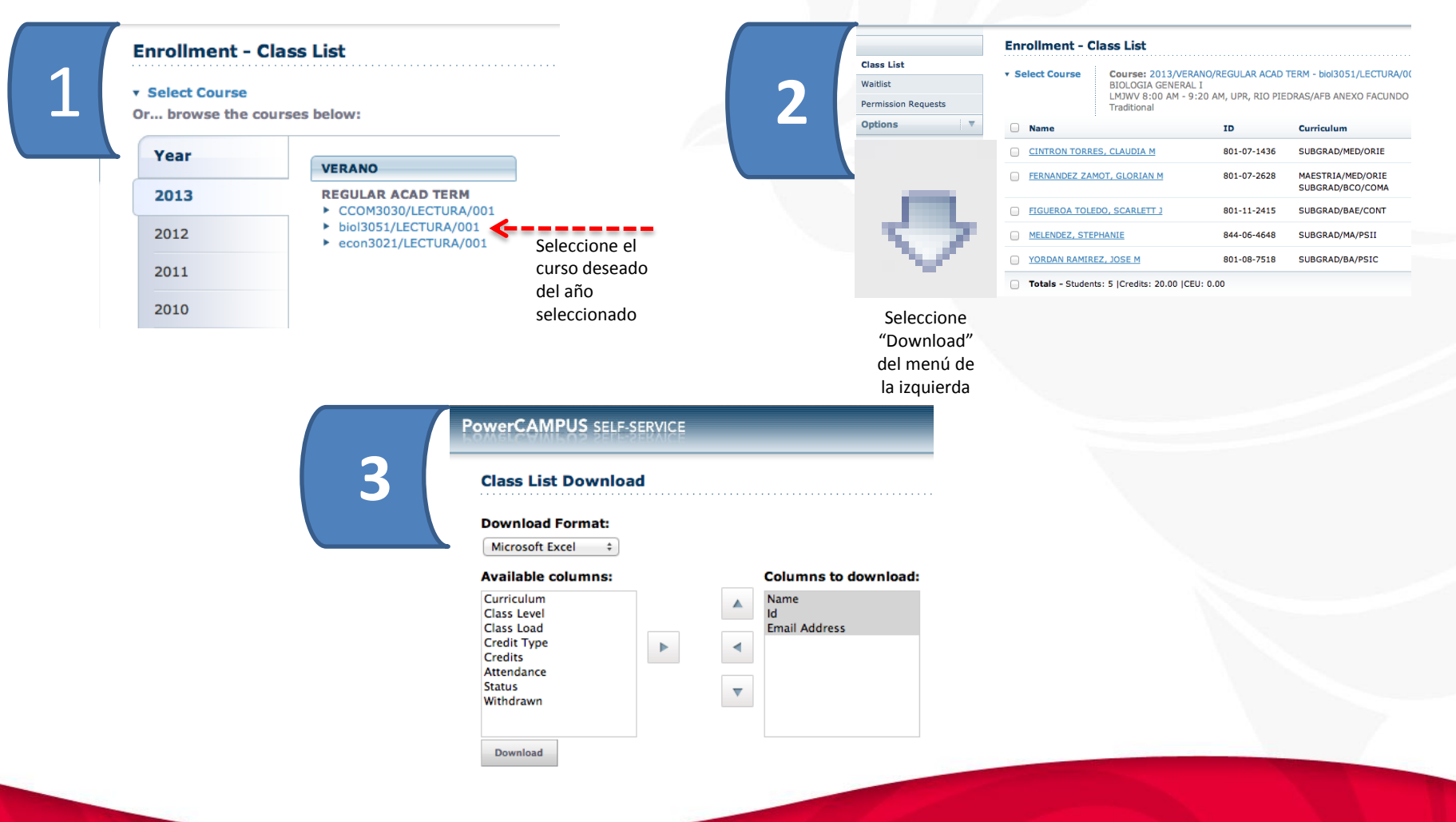

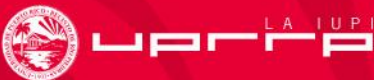

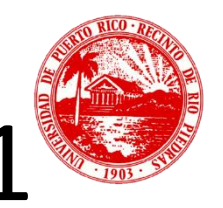

# Lista de estudiantes: Ejercicio 1

- Acceda al programa de clases de un año en particular
- Observe la información que le brinda y las acciones que le permite realizar.

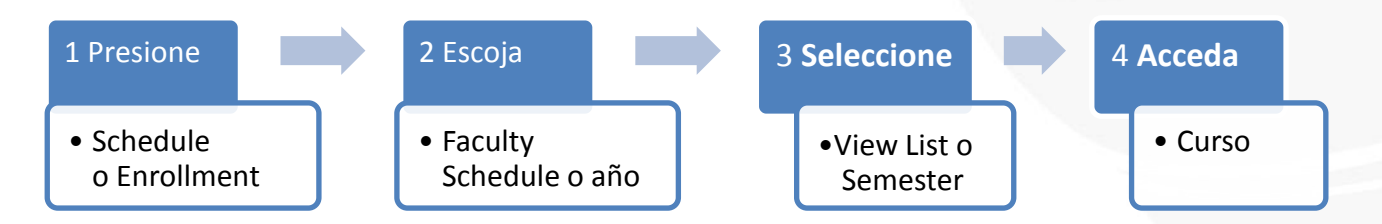

- Acceda a la lista de estudiantes y descárguela a la computadora en formato de Excel.
- Abra el archivo para corroborar el recibo de los datos.

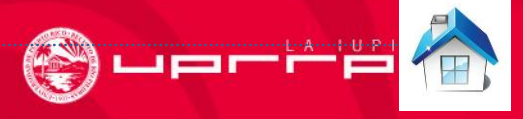

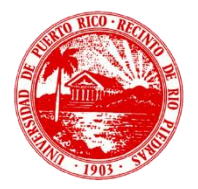

## ASISTENCIA

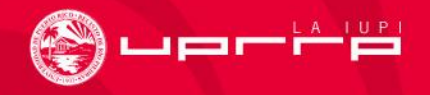

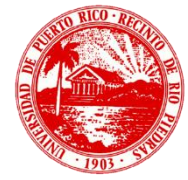

## Registrando la Asistencia Global: Requerido

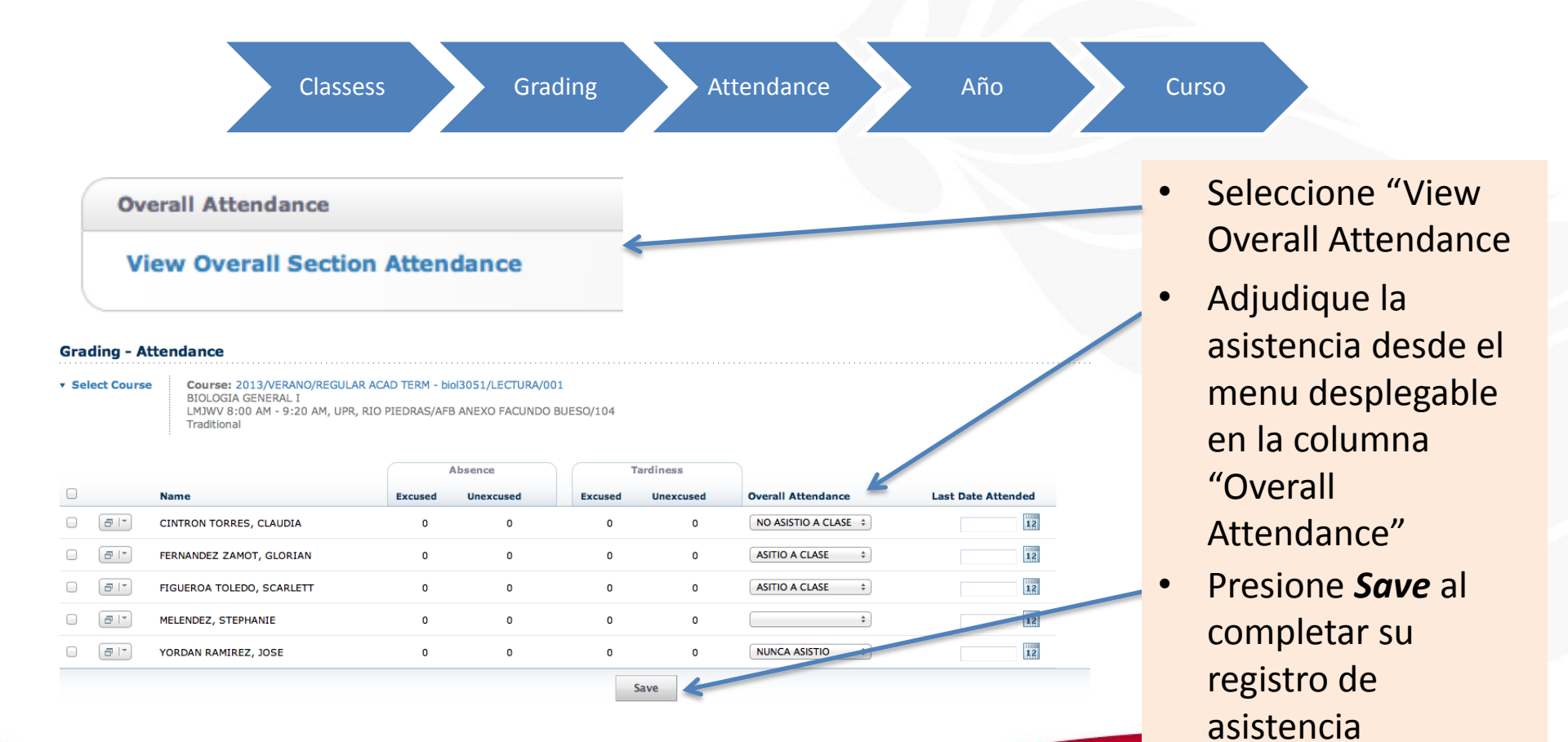

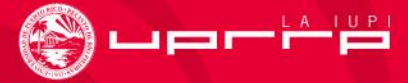

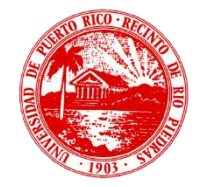

## Registrando la Asistencia Diaria: Opcional

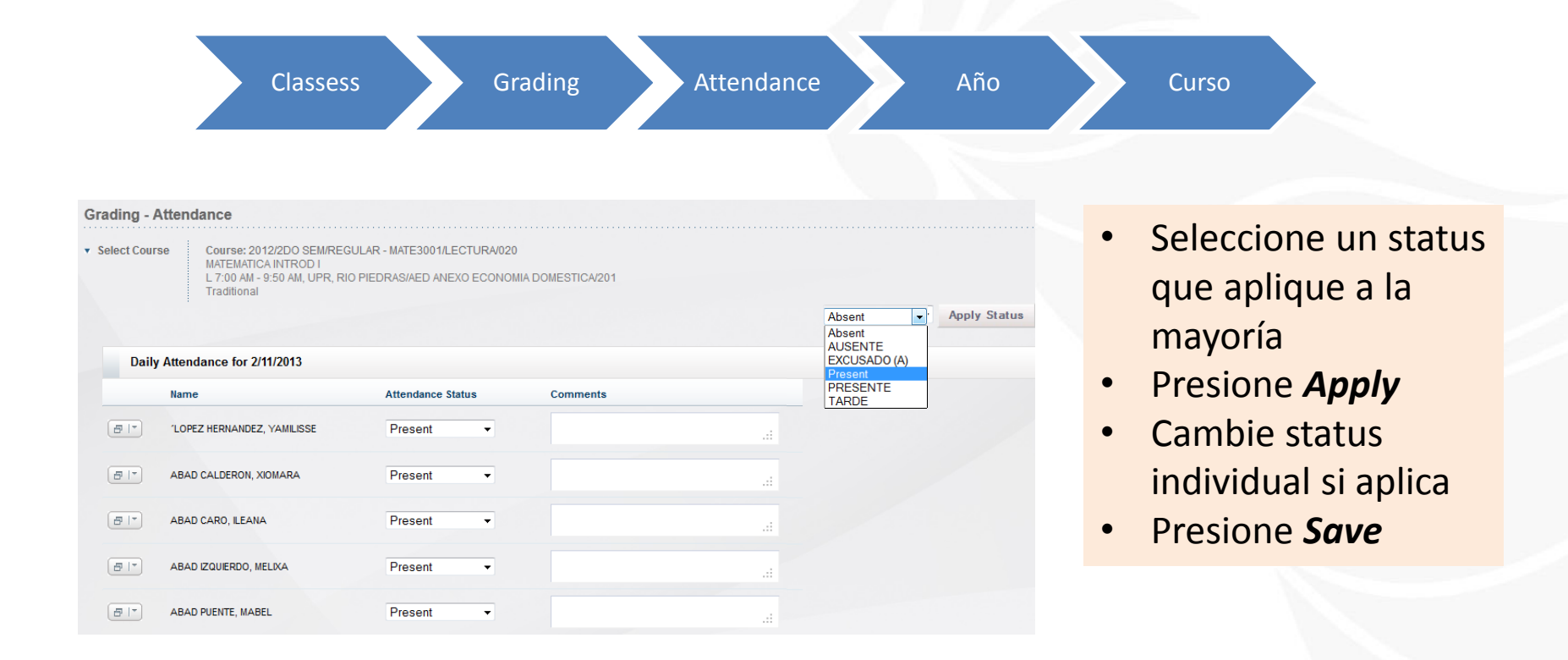

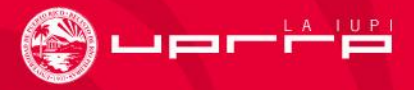

# Verificando la asistencia registrada

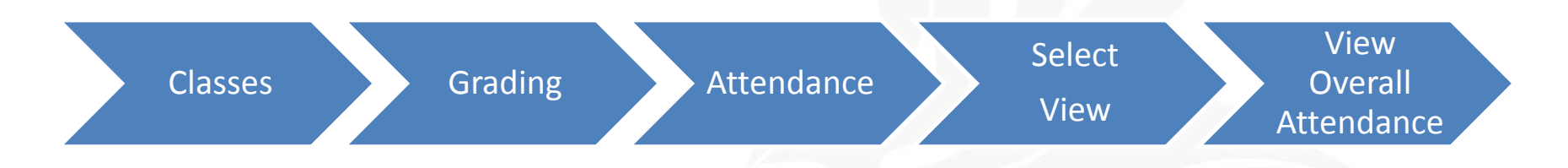

|                             | Ab      | sence     | Tar     | diness    |
|-----------------------------|---------|-----------|---------|-----------|
| Name                        | Excused | Unexcused | Excused | Unexcused |
| 'LOPEZ HERNANDEZ, YAMILISSE | 1       | 0         | 0       | 0         |
| ABAD CALDERON, XIOMARA      | 1 —     | 0         | 0       | 0         |
| ABAD CARO, ILEANA           | 0       | 0         | 0       | 0         |
| ABAD IZQUIERDO, MELIXA      | 1 —     | 0         | 0       | 0         |
| ABAD PUENTE, MABEL          | 1 —     | 0         | 0       | 0         |
|                             |         |           |         | Save      |
| Ausencia:<br>acumulada      | s<br>as |           |         |           |

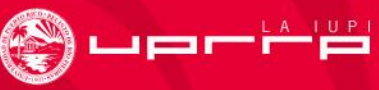

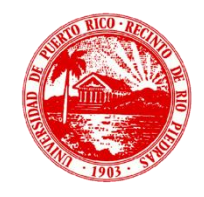

# Asistencia: Ejercicio 2

- Registre y guarde la asistencia de los estudiantes de un curso matriculado de UNA fecha. Adjudique por lo menos una ausencia.
- Verifique la asistencia GLOBAL de los estudiantes de un curso matriculado.
- Descargue la lista de asistencia a la computadora en Excel (tal y como lo hizo anteriormente).

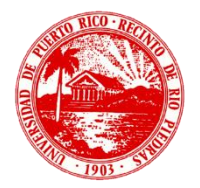

# CALIFICACIONES

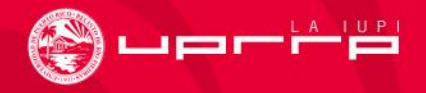

# **Registrando Calificaciones Directamente**

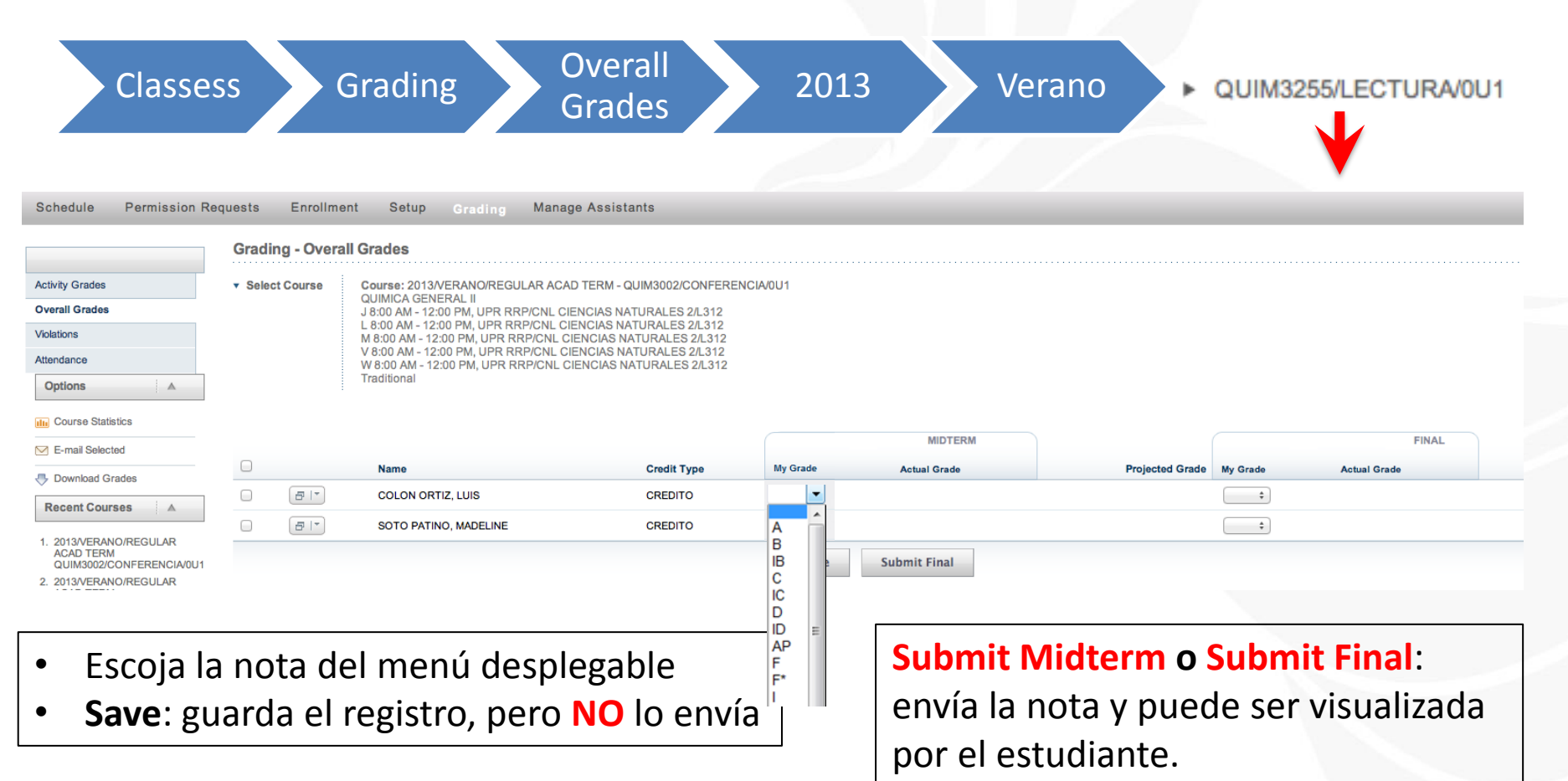

Una vez enviadas las calificaciones, estas aparecen bajo la columna **Actual Grade** y los estudiantes las pueden ver. Las notas publicadas podrán cambiarse hasta el útimo día de envío de calificaciones.

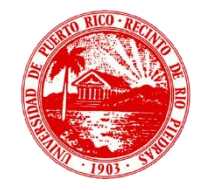

# Registro de Calificaciones: Ejercicio 3

 Asigne las calificaciones de los estudiantes matriculados en uno de sus cursos y guárdelas. No las envíe.

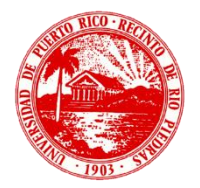

# **CREACIÓN DE ACTIVIDADES**

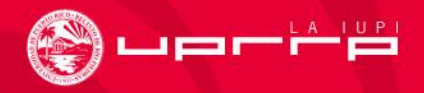

| Home                   | Register       | Advising   | Classes        | Department | Search         | Му      |
|------------------------|----------------|------------|----------------|------------|----------------|---------|
| Schedule               | Permissio      | n Requests | Enrollment     | Setup      | Grading        | Manag   |
|                        |                | Setup      | - Activities   |            |                |         |
| Activities             |                | ▼ Selec    | t Course       |            |                |         |
| Grade Mapping          | gs             | Or bro     | wse the course | s below:   |                |         |
| Course Home            | Page           | Yea        | r              |            |                |         |
| Manage Sectio          | n Media        |            |                | PRIMER SI  | EMESTRE        |         |
| Recent Co              |                | 2013       | 3              | REGULAR    | ACAD TERM      | 1       |
| Noooni oo              | 41303          |            |                | ► BIOL31   | 02/LECTURA/002 | 2       |
| 1. 2012/PRIM           | IER            | 2012       | 2              | BIOL31     | 02/LECTURA/003 | 3       |
| SEMESTR                | E/REGULAR ACA  | D 201      | 1              | BIOL31     | 02/LECTURA/004 | 4       |
| TERM BIC               | L3102/LECTURA  | 201        | •              | ► BIOL31   | 02/LECTURA/00  | 5       |
| 2. 2013/VER/           | ANO/REGULAR    |            |                | BIOL31     | 02/LECTURA/00  | 7       |
| QUIM3002               | 2/CONFERENCIA/ | 0U1        |                | PIOL 24    |                | ,       |
| 3. 2013/VER/           | ANO/REGULAR    |            |                | ► BIOL31   | 02/LECTURA/00  | 9       |
| ACAD TEP               | RM             |            |                | BIOL31     | 02/LECTURA/01  | D       |
| biol3051/LI            | ECTURA/001     |            |                | ► QUIM30   | 01/CONFEREN    | CIA/001 |
| 4. 2011/SEG<br>SEMESTR | UNDO           | D          |                | QUIM30     | 01/CONFEREN    | CIA/002 |
| TERM                   | EREGULAR AGA   |            |                | QUIM30     | 01/CONFEREN    | CIA/004 |
| QUIM3255               | 5/LECTURA/0U1  |            |                | ► QUIM30   | 001/CONFEREN   | CIA/005 |
| 5. 2011/PRIM           | IER            |            |                | ► QUIM30   | 01/CONFEREN    | CIA/006 |
| SEMESTR                | E/REGULAR ACA  | D          |                |            | 01/CONFEREN    |         |
| QUIM3255               | 5/LECTURA/0U1  |            |                |            | 01/CONFEREN    | CIA/010 |
|                        |                |            |                | ► QUIM30   | 01/CONFEREN    | CIA/011 |
|                        |                |            |                | ► QUIM30   | 01/CONFEREN    | CIA/012 |
|                        |                |            |                | QUIM30     | 01/CONFEREN    | CIA/013 |
|                        |                |            |                | ▶ GEOP6    | 539/LECTURA/0  | 27      |

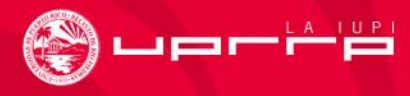

| Activities                                                                           |
|--------------------------------------------------------------------------------------|
| Grade Mappings                                                                       |
| Course Home Page                                                                     |
| Manage Section Media                                                                 |
| Options                                                                              |
| ් Add an Activity                                                                    |
| Copy Activities                                                                      |
| Weight by Type of Activity                                                           |
| How to Weight Activities<br>By Possible Points<br>Equally<br>Enter for Each Activity |
| Change                                                                               |

### **Setup - Activities**

Select Course

Course: 2012/PRIMER SEMESTRE/REGULAR ACAD TERM - E BIOLOGIA GENERAL II V 7:00 AM - 8:00 AM, UPR RRP/CN CIENCIAS NATURALES 1/3 Traditional

There are currently no activities for this course.

| Add a | new activity to this |  |
|-------|----------------------|--|
|       |                      |  |
|       | Add Activity         |  |

| Copy act<br>section: | tivities from another |
|----------------------|-----------------------|
|                      | Copy Activities       |

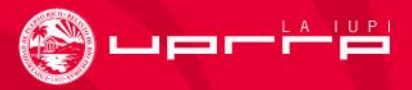

#### Add Activity for 2012/PRIMER SEMESTRE/REGULAR ACAD TERM - BIOL3102/LECTURA/007

\_\_\_\_\_

| General                         |                                    | Availability                         |
|---------------------------------|------------------------------------|--------------------------------------|
| Title                           | Examen 1                           | Always Available                     |
| Activity Type<br>Description    | Evaluacion ÷ Primer Examen Parcial | Only Available From 12 (h):mm am/pm) |
| Extra Credit<br>Possible Points | 100                                | To<br>12<br>(hh:mm am/pm)            |
| Assigned                        | 12                                 |                                      |
| Due                             | 12                                 |                                      |
| Prevent Late<br>Submissions     |                                    |                                      |
| Counts Toward<br>Midterm        | <b>I</b>                           |                                      |
| Counts Toward Final             | J                                  |                                      |
|                                 |                                    | Save                                 |

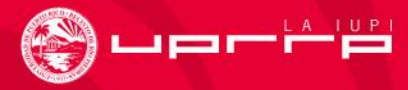

| Se   | tup - Activi | ities                                    |                                                          |                                |             |                                       |                       |                               |                       |                     |
|------|--------------|------------------------------------------|----------------------------------------------------------|--------------------------------|-------------|---------------------------------------|-----------------------|-------------------------------|-----------------------|---------------------|
| ▼ S  | elect Course | Course<br>BIOLOG<br>V 7:00 /<br>Traditio | : 2012/PRIMEF<br>SIA GENERAL I<br>AM - 8:00 AM, L<br>nal | R SEMESTRI<br>II<br>JPR RRP/CN | E/REGULAR A | CAD TERM - BIOL3102<br>ATURALES 1/355 | /LECTURA/007          |                               |                       |                     |
|      | Evaluacion   | (1 items, 100                            | ) points)                                                |                                |             |                                       |                       |                               |                       |                     |
|      | Midterm:     | Drop Lowest                              | Drop Highest                                             | Final:                         | Drop Lowest | Drop Highest                          |                       |                               |                       |                     |
|      |              | 0 /1                                     | 0 / 1                                                    |                                | 0 /1        | 0 /1                                  |                       |                               |                       |                     |
| Titl | 0            |                                          |                                                          |                                |             | Assigned                              | Due                   | Possible Points               | Counts Toward Midterm | Counts Toward Final |
| Ex   | amen 1       |                                          |                                                          |                                |             |                                       |                       | 100                           | <b>1</b> 00.00%       | 100.00%             |
|      | Edit         |                                          |                                                          |                                |             |                                       | Total Midterm Points: | 100   Total Final Points: 100 |                       |                     |
|      | Copy         |                                          |                                                          |                                |             |                                       | Save                  | e Reset                       |                       |                     |

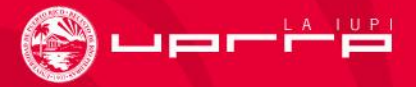

| Setup - Activi                    | ities                                                                                    |                    |                                       |                           |                         |                       |                     |
|-----------------------------------|------------------------------------------------------------------------------------------|--------------------|---------------------------------------|---------------------------|-------------------------|-----------------------|---------------------|
| <ul> <li>Select Course</li> </ul> | Course: 2012/PRIMER SI<br>BIOLOGIA GENERAL II<br>V 7:00 AM - 8:00 AM, UPF<br>Traditional | EMESTRE/REGULAR A  | CAD TERM - BIOL3102<br>ATURALES 1/355 | P/LECTURA/007             |                         |                       |                     |
| Evaluacion                        | (4 items, 400 points)                                                                    |                    |                                       |                           |                         |                       |                     |
| Midterm:                          | Drop Lowest Drop Highest                                                                 | Final: Drop Lowest | Drop Highest<br>0 /4                  |                           |                         |                       |                     |
| Title                             |                                                                                          |                    | Assigned                              | Due                       | Possible Points         | Counts Toward Midterm | Counts Toward Final |
| Examen 1                          |                                                                                          |                    |                                       |                           | 100                     | ☑ 33.33%              | <b>1</b> 2.50%      |
| Examen 2                          |                                                                                          |                    |                                       |                           | 100                     | <b>S</b> 33.33%       | <b>1</b> 2.50%      |
| Examen 3                          |                                                                                          |                    |                                       |                           | 100                     | <b>S</b> 33.33%       | <b>1</b> 2.50%      |
| Examen 4                          |                                                                                          |                    |                                       |                           | 100                     | 0.00%                 | <b>⊘</b> 12.50%     |
| Tareas (1 it<br>Midterm:          | ems, 400 points)<br>Drop Lowest Drop Highest<br>0 / 0 0 / 0                              | Final: Drop Lowest | Drop Highest<br>0 / 1                 |                           |                         |                       |                     |
| Title                             |                                                                                          |                    | Assigned                              | Due                       | Possible Points         | Counts Toward Midterm | Counts Toward Final |
| Trabajo Especial                  |                                                                                          |                    |                                       |                           | 400                     | 0.00%                 | <b>S</b> 50.00%     |
|                                   |                                                                                          |                    | C                                     | Total Midterm Points: 300 | Total Final Points: 800 |                       |                     |
|                                   |                                                                                          |                    |                                       | Save                      | Reset                   |                       |                     |

# **Calificando Actividades**

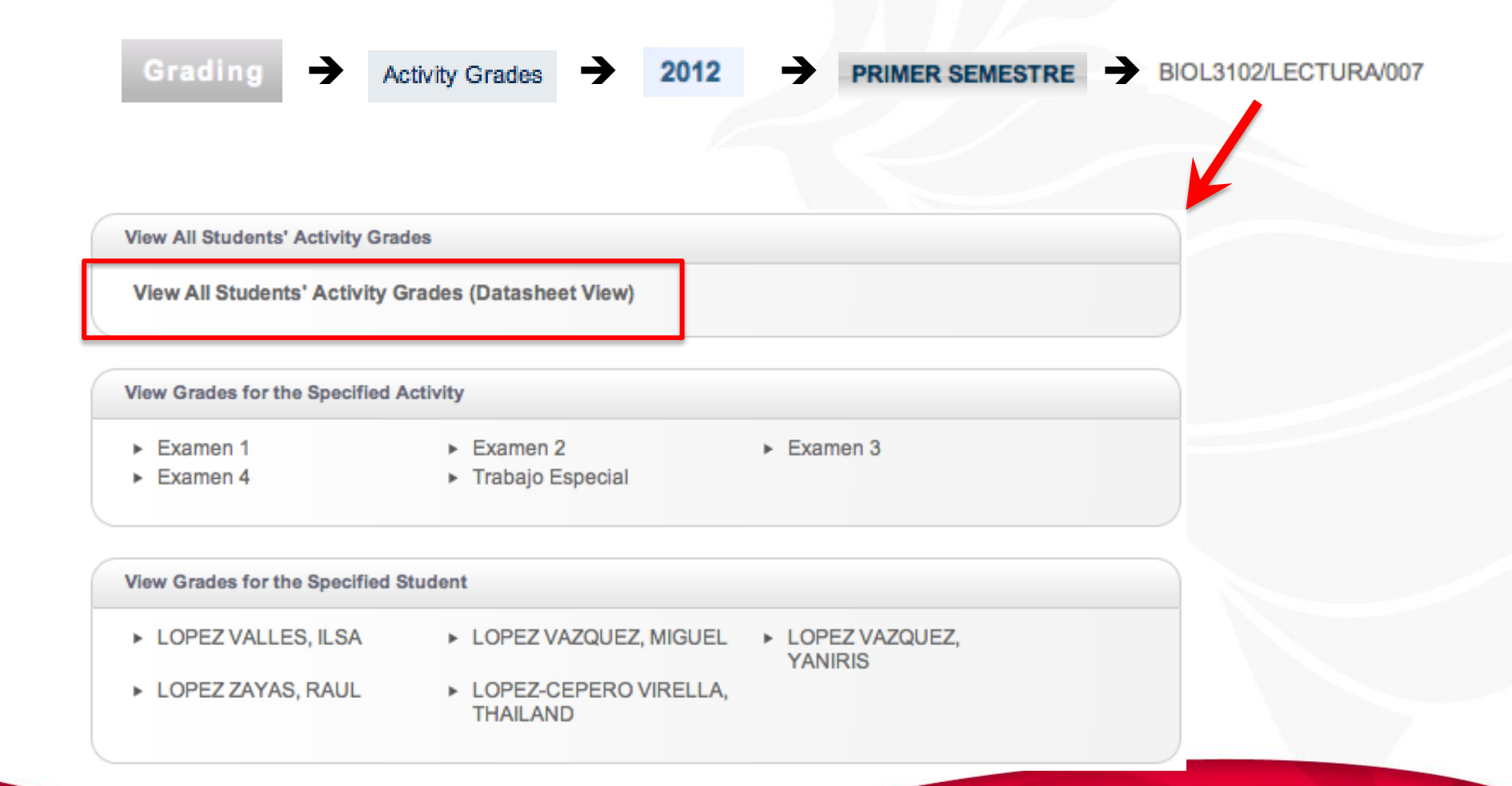

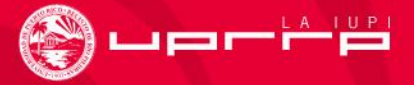

# **Calificando Actividades**

#### **Datasheet View**

|                    | Examen 1        | Examen 2 | Examen 3 | Examen 4 | Trabajo Especial |  |
|--------------------|-----------------|----------|----------|----------|------------------|--|
| Student            | 100             | 100      | 100      | 100      | 400              |  |
| LOPEZ VALLES, ILSA | 90              | 84       | 80       | 91       | 350              |  |
| LOPEZ VAZQUEZ, MIG | UEL 68          | 75       | 66       | 79       | 320              |  |
| LOPEZ VAZQUEZ, YAN | IRIS 72         | 70       | 75       | 73       | 340              |  |
| LOPEZ ZAYAS, RAUL  | 83              | 56       | 89       | 61       | 310              |  |
| LOPEZ-CEPERO VIREL | LA, THAILAND 32 | 47       | 22       | 45       | 225              |  |

Save

)upr-

# Configurando la Curva de Evaluación

| Grade Mappings                                    | → 2012 → PRIMER SEMEST                           | BIOL3102/LECTURA/007                                    |
|---------------------------------------------------|--------------------------------------------------|---------------------------------------------------------|
| Add New                                           | Apply Defaults                                   | Copy Existing                                           |
| Create a new blank mapping to<br>set up manually: | Use default Grade Mappings for this institution: | Copy and re-use Grade<br>Mappings from another section: |
| Set Up Manually                                   | Apply Defaults                                   | Copy Grade Mappings                                     |

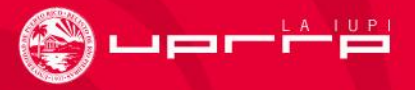

### Configurando la Curva de Evaluación

| Grade | Midterm<br>Min % | Fina<br>Min % |
|-------|------------------|---------------|
| Α     | 90               | 84.5          |
| В     | 80               | 74.5          |
| IB    |                  |               |
| IC    |                  |               |
| с     | 70               | 65            |
| D     | 60               | 55            |
| ID    |                  |               |
| IF    |                  |               |
| INP   |                  |               |
| IP    |                  |               |
| NG    |                  |               |
| NP    |                  |               |
| P     |                  |               |
| PB    |                  |               |
| PS    |                  |               |
| REP   |                  |               |
| w     |                  |               |
| F     | 0                | 0             |
| F•    |                  |               |
| AP    |                  |               |

Save

)upr-

# Registrando calificaciones por vía de actividades

Puede adjudicar las calificaciones según la curva (letra en paréntesis), activando los botones Apply Midterm / Apply Final

|                                |             |          | MIDTERM           |              |                 |         | FINAL               |              |
|--------------------------------|-------------|----------|-------------------|--------------|-----------------|---------|---------------------|--------------|
| Name                           | Credit Type | Calculat | ed Score My Grade | Actual Grade | Projected Grade | Calcula | ated Score My Grade | Actual Grade |
| LOPEZ VALLES, ILSA             | CREDITO     | 254.00   | (B) 🗘             |              | 86.88 (A)       | 695.00  | (A) 🗘               |              |
| LOPEZ VAZQUEZ, MIGUEL          | CREDITO     | 209.00   | (D) 📫             |              | 76.00 (B)       | 608.00  | (B) 🛟               |              |
| LOPEZ VAZQUEZ, YANIRIS         | CREDITO     | 217.00   | (C) 📫             |              | 78.75 (B)       | 630.00  | (B) 📫               |              |
| LOPEZ ZAYAS, RAUL              | CREDITO     | 228.00   | (C) 🗘             |              | 74.88 (B)       | 599.00  | (B) 🗦               |              |
| LOPEZ-CEPERO VIRELLA, THAILAND | CREDITO     | 101.00   | (F) 🛟             |              | 46.38 (F)       | 371.00  | (F) 主               | •            |
|                                |             |          | Save              | Submit Final |                 |         |                     |              |

Al igual que la lista de clases, se puede bajar a su computadora la lista de calificaciones en una selección de formatos.

Apply Midterm

Apply Final

Una vez enviadas, las calificaciones aparecen como "posted" en la zona señalada, y los estudiantes podrán verlas en tiempo real. Las calificaciones publicadas se podrán cambiar hasta el último día de envío de calificaciones.

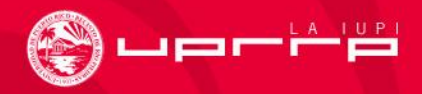

# Registro de calificaciones por vía de actividades: Ejercicio 4

- Produzca al menos 3 actividades ponderando por puntos posibles. Solo una de las actividades deberá contar para la calificación parcial.
- Califique todas las actividades.
- Defina la curva (sea más estricto con la calificación parcial).
- Aplique la calificación de acuerdo a las actividades.
- Envíe las calificaciones.
- Baje la lista de calificaciones a la computadora.

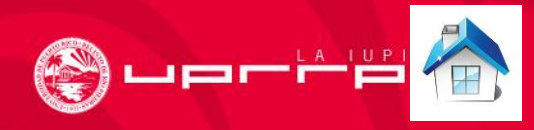

### Enlaces a Demostraciones del Proceso Básico

Acceso a MIUPI, a la lista de cursos y lista de estudiantes de cada curso.

Registrando la asistencia con MIUPI.

Anotando las calificaciones de los estudiantes en el sistema MIUPI.

Descargando archivos que contienen la lista de los estudiantes y asistencia o calificaciones.

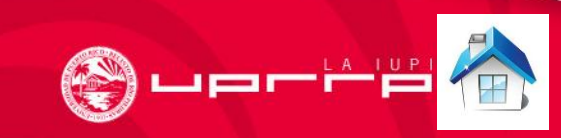

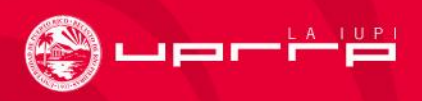

# ENTENDIENDO LA PONDERACIÓN DE ACTIVIDADES

Información Adicional

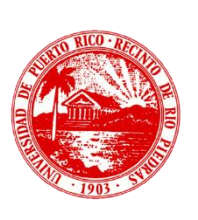

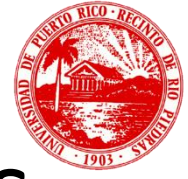

# Asignando Peso a las Actividades

- Por los puntos posibles
- Peso igual –
- Peso variable a cada actividad
- Peso por tipo de actividad

- Weight by Type of Activity
- How to Weight Activities
  - By Possible Points
    - Equally
  - Enter for Each Activity

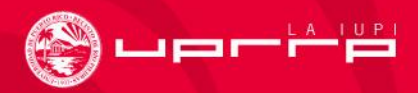

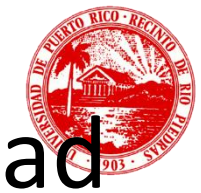

# Por los puntos que vale cada actividad

 Seleccione esta opción si la suma de todos los puntos asignados equivale a la puntuación total, independientemente del tipo de actividad.

| Activities                                      |
|-------------------------------------------------|
| Grade Mappings                                  |
| Course Home Page                                |
| Manage Section Media                            |
| Options 🔻                                       |
| 🕂 Add an Activity                               |
| Copy Activities                                 |
| Weight by Type of Activity                      |
| How to Weight Activities                        |
| By Possible Points                              |
| Equally                                         |
| <ul> <li>Enter for Each<br/>Activity</li> </ul> |
| Change                                          |

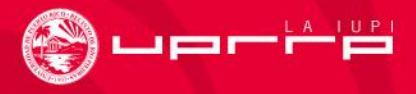

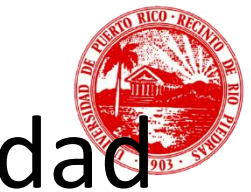

# Por los puntos que vale cada actividad

- Esta opción supone que los puntos de cada actividad también representan su peso relativo.
- Suponga que su curso se basa en la puntuación de 4 exámenes parciales a 100 puntos cada uno, un proyecto especial con puntuación igual a 200 puntos y un examen final igual a 200 puntos.
- En este caso el sistema le calcula la puntuación final se calcula así:

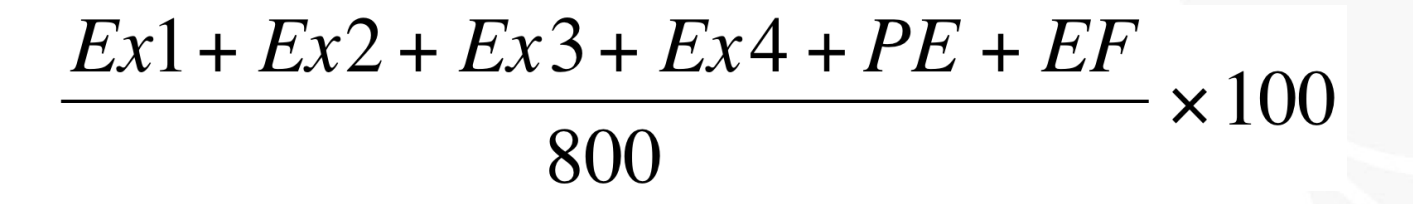

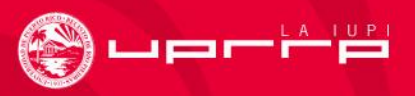

# Peso Igual

 Seleccione esta opción si cada actividad tiene el mismo peso, independientemente de la puntuación individual que tenga cada una o del tipo de actividad.

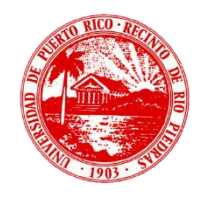

| Activities                                      |
|-------------------------------------------------|
| Grade Mappings                                  |
| Course Home Page                                |
| Manage Section Media                            |
| Options                                         |
| - Add an Activity                               |
| Copy Activities                                 |
| Weight by Type of Activity                      |
| How to Weight Activities                        |
| <ul> <li>By Possible Points</li> </ul>          |
| Equally                                         |
| <ul> <li>Enter for Each<br/>Activity</li> </ul> |
| Change                                          |
|                                                 |

# Peso Igual

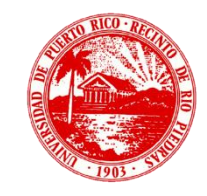

- Suponga que su curso se basa en la puntuación de 4 exámenes parciales a 100 puntos cada uno, un proyecto especial con puntuación igual a 200 puntos y un examen final igual a 200 puntos. No obstante desea darle igual peso a cada actividad.
- En este caso el sistema ajusta la puntuación de cada actividad para que cada una tenga el mismo peso (como son 6 actividades, se divide entre 6):

Puntuación Final = 
$$\frac{\frac{Ex1}{100} + \frac{Ex2}{100} + \frac{Ex3}{100} + \frac{Ex3}{100} + \frac{Ex4}{100} + \frac{PE}{200} \frac{EF}{200} \times 100}{6}$$

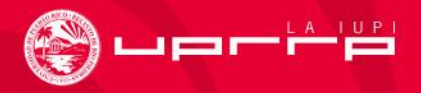

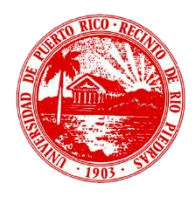

 Seleccione esta opción si cada actividad tiene un peso distinto (la puntuación individual no representa su peso relativo).

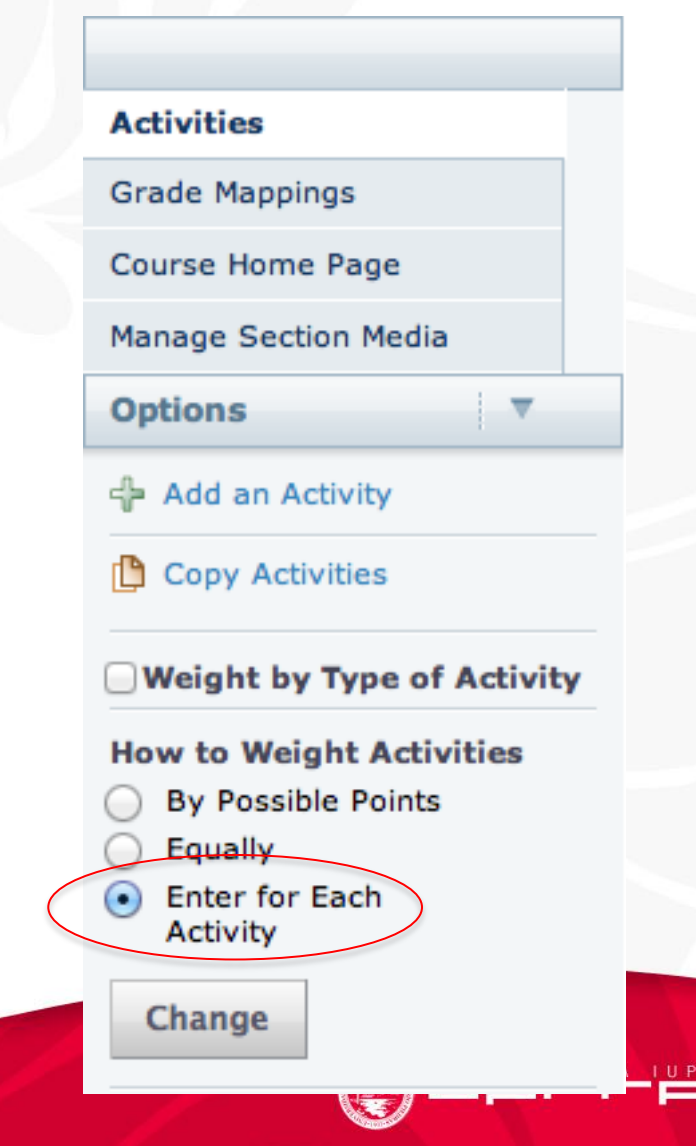

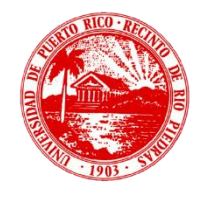

 Suponga que su curso se basa en la puntuación de 4 exámenes parciales a 100 puntos cada uno, un proyecto especial con puntuación igual a 200 puntos y un examen final igual a 200 puntos. No obstante usted desea que los exámenes parciales representen el 60% de la puntuación total (15% cada uno), el examen final el 30% y el proyecto especial el 10%.

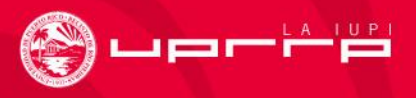

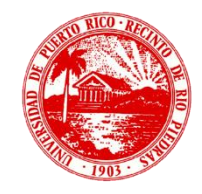

Para calcular los pesos relativos, se adjudica el peso según el porcentaje que represente:

| Parcial 1 (15%)   |       | Peso= 15 |
|-------------------|-------|----------|
| Parcial 2 (15%)   |       | Peso= 15 |
| Parcial 3 (15%)   |       | Peso= 15 |
| Parcial 4 (15%)   |       | Peso= 15 |
| Proyecto Especial | (10%) | Peso= 10 |
| Examen Final (30% | 6)    | Peso= 30 |

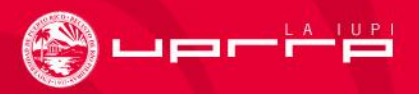

El sistema calcula la puntuación final así:

Puntuacion Final = 
$$\frac{\left(\frac{\text{Ex1}}{100} \times 15\right) + \left(\frac{\text{Ex2}}{100} \times 15\right) + \left(\frac{\text{Ex3}}{100} \times 15\right) + \left(\frac{\text{Ex4}}{100} \times 15\right) + \left(\frac{\text{PE}}{200} \times 10\right) + \left(\frac{\text{ExF}}{200} \times 30\right)}{15 + 15 + 15 + 15 + 10 + 30}$$

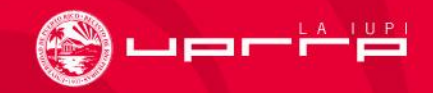

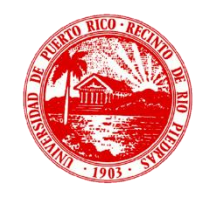

# Peso Por Tipo de Actividad

- Seleccione esta opción si asignará peso agrupado por tipo de actividad.
- En este caso el sistema aplica los pesos a cada tipo de actividad por separado.

Weight by Type of Activity

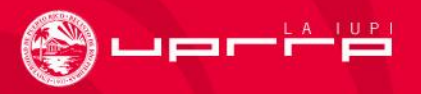

# Peso Por Tipo de Actividad/Puntos Posibles

- Suponga que tiene dos tipos de actividades: Exámenes y Asignaciones. Digamos que desea que el peso de los exámenes sea 25% y el de las asignaciones sea 75%.
- El sistema calcula el total de exámenes y asignaciones según puntos posibles pero adjudica 25% del peso a los exámenes y el 75% a las asignaciones.

### Weight by Type of Activity

### How to Weight Activities

- By Possible Points
- Equally
- Enter for Each Activity

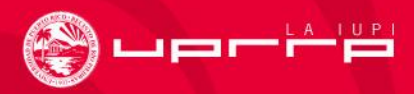

# Peso Por Tipo de Actividad/Puntos Posibles

 Por ejemplo: 2 exámenes con valor de 100 y 150 puntos respectivamente y 2 asignaciones, una con valor de 150 puntos y otra con valor de 225 puntos. Además, quiere que los exámenes representen el 25% de la nota final y las asignaciones representen el

75%

|                                                                                   |                                                                  |                                                                        |                               | 100             |                 |                        |
|-----------------------------------------------------------------------------------|------------------------------------------------------------------|------------------------------------------------------------------------|-------------------------------|-----------------|-----------------|------------------------|
| Schedule Permission Re                                                            | quests Enrollment Setup                                          | Grading Manage A                                                       | ssistants                     |                 |                 |                        |
|                                                                                   | Setup - Activities                                               |                                                                        |                               |                 |                 |                        |
| Activities<br>Grade Mappings<br>Course Home Page                                  | ▼ Select Course<br>INTROD A CIE<br>J 9:01 AM - 10<br>Traditional | WERANO/REGULAR - CCOM3<br>NCIA COMPUTOS<br>:01 AM, UPR, RIO PIEDRAS/EF | 030/LECTURA/0<br>B FACUNDO BU | 01<br>JESO/002B |                 |                        |
| Manage Section Media Options                                                      | 1 CORTE (2 items, )<br>Final: Weight Drop Lowe                   | st Drop Highest                                                        |                               |                 |                 |                        |
| - Add an Activity                                                                 | Title                                                            |                                                                        | Assigned                      | Due             | Possible Points | Counts Toward<br>Final |
| Copy Activities                                                                   | Examen 1                                                         |                                                                        |                               |                 | 100             | 10.00                  |
| 💢 Delete All Activities                                                           | Examen 2                                                         |                                                                        |                               |                 | 150             | <b>1</b> 5.00          |
| Weight by Type of Activity How to Weight Activities By Possible Points Foundation | 2 Corte (2 items, )<br>Final: Weight Drop Lowe                   | st Drop Highest<br>0 / 2                                               |                               |                 |                 |                        |
| Enter for Each Activity                                                           | Title                                                            |                                                                        | Assigned                      | Due             | Possible Points | Counts Toward<br>Final |
| Change                                                                            | Asignacion                                                       |                                                                        |                               |                 | 150             | 30.00                  |
| Recent Courses                                                                    | Asignacion 2                                                     |                                                                        |                               |                 | 225             | 45.00                  |
| 1. 2013/VERANO/REGULAR<br>CCOM3030/LECTURA/001                                    |                                                                  | Save                                                                   | Reset                         |                 |                 |                        |

# Peso Por Tipo de Actividad/Puntos Posibles

• ¿Cómo se calcula? Recuerde que son 2 exámenes con valor de 100 y 150 puntos respectivamente y 2 asignaciones, una con valor de 150 puntos y otra con valor de 225 puntos. Además, quiere que los exámenes representen el 25% de la nota final y las asignaciones representen el 75%. El sistema lo calcula así:

$$PF = \left(\frac{Ex1 + Ex2}{100 + 150}\right) \times 25 + \left(\frac{Asig1 + Asig2}{150 + 225}\right) \times 75$$

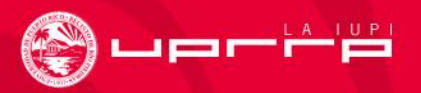

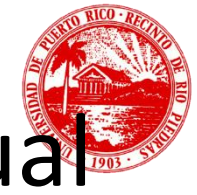

# Peso Por Tipo de Actividad/Peso Igual

- Suponga que tiene dos tipos de actividades: Exámenes y Asignaciones. Digamos que desea que el peso de los exámenes sea 25% y el de las asignaciones sea 75%.
- El sistema calcula el promedio "obligando" a que todos los exámenes tengan el mismo peso entre sí al igual que el de todas las asignaciones
- No obstante, el peso de los exámenes se ajusta a 25% y el de las asignaciones a 75%.

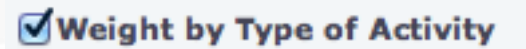

### **How to Weight Activities**

- By Possible Points
- Equally
- Enter for Each Activity

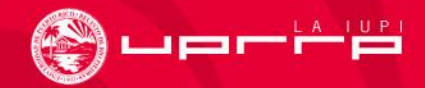

# Peso Por Tipo de Actividad/Peso Igual

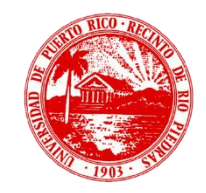

• Por ejemplo: 2 exámenes con valor de 100 y 150 puntos respectivamente y 2 asignaciones, una con valor de 150 puntos y la otra con valor de 225 puntos. No obstante quiere que los dos exámenes tengan el mismo peso entre sí, así como las dos asignaciones. Quiere además que los exámenes representen el 25% de la nota final y las asignaciones representen el 75%.

| Schedule Permission Req                                   | quests Enrollm                    | ent Setup                           | Grading Man                       | age Assistants            |     |                                     |
|-----------------------------------------------------------|-----------------------------------|-------------------------------------|-----------------------------------|---------------------------|-----|-------------------------------------|
|                                                           | Setup - Activiti                  | es                                  |                                   |                           |     |                                     |
| Activities                                                | <ul> <li>Select Course</li> </ul> | Course: 2013/VE                     | RANO/REGULAR - 0                  | CCOM3030/LECTURA/001      |     |                                     |
| Grade Mappings                                            |                                   | INTROD A CIENC<br>J 9:01 AM - 10:01 | CIA COMPUTOS<br>AM, UPR, RIO PIED | RAS/EFB FACUNDO BUESO/002 | В   |                                     |
| Course Home Page                                          |                                   | Traditional                         |                                   |                           |     |                                     |
| Manage Section Media                                      | 1 CORTE (2 it<br>Final: Weig      | iems)<br>ht Drop Lowest             | Drop Highest                      |                           |     |                                     |
| Options                                                   |                                   | 25 0 / 2                            | 0 / 2                             |                           |     |                                     |
| - Add an Activity                                         | Title                             |                                     |                                   | Assigned                  | Due | Possible Points Counts Toward Final |
| Copy Activities                                           | Examen 1                          |                                     |                                   |                           |     | 100                                 |
| X Delete All Activities                                   | Examen 2                          |                                     |                                   |                           |     | 150                                 |
| Weight by Type of Activity                                | 2 Corte (2 iter                   | ms)                                 |                                   |                           |     |                                     |
| How to Weight Activities<br>By Possible Points<br>Equally | Final: Weig                       | ht Drop Lowest<br>75 0 / 2          | Drop Highest                      |                           |     |                                     |
| Enter for Each Activity                                   | Title                             |                                     |                                   | Assigned                  | Due | Possible Points Counts Toward Final |
| Change                                                    | Asignacion                        |                                     |                                   |                           |     | 150 37.50%                          |
|                                                           | Asignacion 2                      |                                     |                                   |                           |     | 225                                 |
| Recent Courses                                            |                                   |                                     |                                   |                           | 7   |                                     |
| 1. 2013/VERANO/REGULAR<br>CCOM3030/LECTURA/001            |                                   |                                     |                                   | Save Reset                |     |                                     |

# Peso Por Tipo de Actividad/Peso Igual

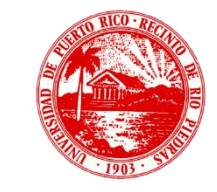

 ¿Cómo se calcula? Recuerde que son 2 exámenes con valor de 100 y 150 puntos respectivamente y 2 asignaciones, una con valor de 150 puntos y la otra con valor de 225 puntos. No obstante quiere que los dos exámenes tengan el mismo peso entre sí, así como las dos asignaciones. Quiere además que los exámenes representen el 25% de la nota final y las asignaciones representen el 75%. El sistema calcula la puntuación final así:

$$PF = \left\lfloor \frac{Ex1}{100} \times 0.5 + \frac{Ex2}{150} \times 0.5 \right\rfloor \times 25 + \left\lfloor \frac{Asig1}{150} \times 0.5 + \frac{Asig2}{225} \times 0.5 \right\rfloor \times 75$$

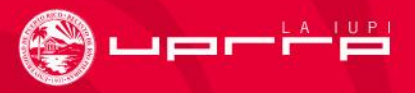

# Peso Por Tipo de Actividad/Peso Variable

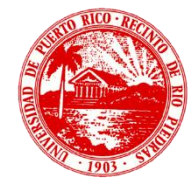

- Suponga que tiene dos tipos de actividades: Exámenes y Asignaciones. Digamos que desea que el peso de los exámenes sea 25% y el de las asignaciones sea 75%. Además el peso de los exámenes no necesariamente es igual entre sí y tampoco el de las asignaciones.
- El sistema calcula el promedio dando el peso correspondiente a cada actividad de un mismo tipo y finalmente toma en cuenta el peso según el tipo de actividad.

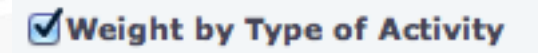

### **How to Weight Activities**

- By Possible Points
- ) Equally
- Enter for Each Activity

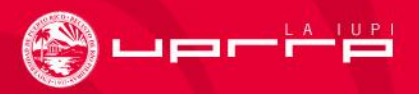

# Peso Por Tipo de Actividad/Peso Variable

Por ejemplo: 2 exámenes con valor de 100 y 150 puntos respectivamente y 2 asignaciones, una con valor de 150 puntos y otra con valor de 225 puntos. Suponga que el examen 1 representa 30 % de la puntuación de exámenes y el examen 2 el 70%. Por otro lado la asignación 1 representa 20 % de la puntuación de asignaciones y la asignación 2 el 80%. Además, quiere que los exámenes representen el 25% de la nota final y las asignaciones representen el 75%.

| Schedule Permission F                          | Requests Enrollment Setup Grading Manage Assistants                                        |
|------------------------------------------------|--------------------------------------------------------------------------------------------|
|                                                | Setup - Activities                                                                         |
| Activities                                     | ▼ Select Course: 2013/VERANO/REGULAR - CCOM3030/LECTURA/001                                |
| Grade Mappings                                 | INTROD A CIENCIA COMPUTOS<br>J 9:01 AM - 10:01 AM, UPR, RIO PIEDRAS/EFB FACUNDO BUESO/002B |
| Course Home Page                               | Traditional                                                                                |
| Anage Section Media                            | 1 CORTE (2 items )                                                                         |
|                                                | Final: Weight Drop Lowest Drop Highest                                                     |
| Options v                                      | 25 0 /0 0 /0                                                                               |
| Add an Activity                                | Title Assigned Due Possible Points Final W                                                 |
| Copy Activities                                | Examen 1 100 30                                                                            |
| C Delete All Activities                        | Examen 2 150 70                                                                            |
| Weight by Type of Activity                     | 2 Corte (2 items)                                                                          |
| low to Weight Activities                       | Final: Weight Drop Lowest Drop Highest                                                     |
| By Possible Points                             | 75 0 / 0 0 / 0                                                                             |
| Equally                                        |                                                                                            |
| Enter for Each Activity                        | Title Assigned Due Possible Points Final W                                                 |
| Change                                         | Asignacion 150 20                                                                          |
|                                                | Asignacion 2 225 80                                                                        |
| Recent Courses                                 |                                                                                            |
| 1. 2013/VERANO/REGULAR<br>CCOM3030/LECTURA/001 | Save Reset                                                                                 |
| 2. 2013/VERANO/REGULAR<br>econ3021/LECTURA/001 |                                                                                            |

# Peso Por Tipo de Actividad/Peso Variable

¿Cómo se calcula? Recuerde que son 2 exámenes con valor de 100 y 150 puntos respectivamente y 2 asignaciones, una con valor de 150 puntos y otra con valor de 225 puntos. Suponga que el examen 1 representa 30 % de la puntuación de exámenes y el examen 2 el 70%. Por otro lado la asignación 1 representa 20 % de la puntuación de asignaciones y la asignación 2 el 80%. Además, quiere que los exámenes representen el 25% de la nota final y las asignaciones representen el 75%. El sistema calcula la puntuación final de la siguiente manera:

$$PF = \left\lfloor \frac{Ex1}{100} \times 0.3 + \frac{Ex2}{150} \times 0.7 \right\rfloor \times 25 + \left\lfloor \frac{Asig1}{150} \times 0.2 + \frac{Asig2}{225} \times 0.8 \right\rfloor \times 75$$

## ¿Dónde encuentro más información sobre el portal de servicios de MIUPI?

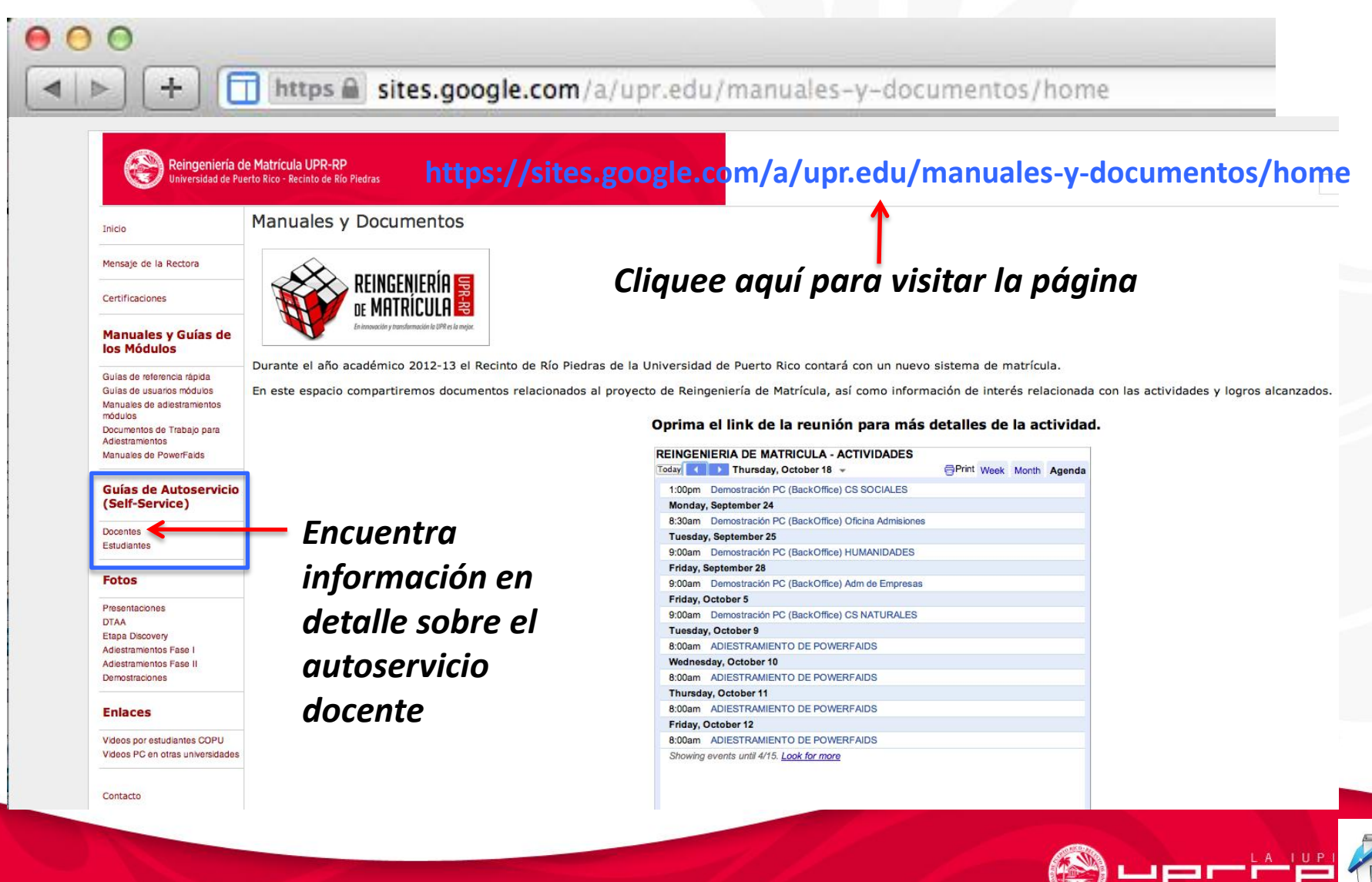